## Citrix Connection User Guide

| Citrix Connection Information                      | .1 |
|----------------------------------------------------|----|
| Reconnecting to an Existing Session (Active)       | .2 |
| Reconnecting to an Existing Session (Disconnected) | .3 |

## **Citrix Connection Information**

The document provides some basic information about the Citrix connections and lists possible solutions regarding problems with Citrix connections.

The Citrix Metaframe server is a middleware technology that allows the user to communicate with a Microsoft Windows server/workstation. It provides the capability to run an application on a remote computer (Metaframe server) while displaying output and receiving input on the user's computer (client). While Citrix's main purpose is to establish and maintain the connection between the client and the Metaframe server, all other functionality is performed by the Metaframe server. These functions include (but are not limited to) user login, user authentication, and file permissions.

A Citrix connection follows the subsequent sequence:

- 1. User logs in to Citrix Web interface.
- 2. User clicks on the application.
- 3. The user is automatically logged into the Metaframe server using the Citrix login information.
- 4. Any necessary login scripts are automatically run by the Windows OS.
- 5. The application is launched by Citrix.
- 6. The user terminates the application when done.
- 7. The user is logged out of the Windows server.
- 8. The user logs out and closes the Web interface, if necessary

The following are technical terms that help the user understand the functionality of Citrix connections:

- **Session:** the time during which a user is logged into the Metaframe server. The session begins when the user logs into the server (step 3) and ends when the user logs out again (step 7).
- Active Session: the time period during which a user is actively using the system/application (e.g., performing WISE scoping work).

- **Disconnected Session:** the time period during which there's no network connection between the client and the Metaframe server, yet the user has a session open (i.e., is logged in to the system). Any application will continue to run during this time. Therefore, a user could start a long modeling process, disconnect from the system and log back in a day later to check the status and/or results of the model run.

The relationship between the different session types is:

Total Session Time = Active Session Time + Disconnected Session Time

**Note:** If the user has a disconnected session, he is utilizing a single connection license. While this may not have an effect when only a few users are logged onto the system, there is a significant impact when all connection licenses are in use. Disconnected sessions, thus, block users that would like to work via an active session. Therefore, users should make sure to log off when the work is complete so that a license is released to the license pool.

Several settings may be adjusted to configure the behavior of the connection. The two most important are:

- **Idle Time:** the time for which no user input is received (e.g., no mouse movement). On the FEMA production environment the allowable idle time is currently set to 30 minutes. After this time, the server will disconnect the user without a warning. Note that the user will not be logged out during this process and any running application will continue to run.
- **Disconnect Time:** the time for which the user can be disconnected from the system. The disconnect time is currently set to 4 days on the FEMA production environment. After this time the server will log off the user and close any open application. Note that this time will be reset when the user reconnects to the system

## **Reconnecting to an Existing Session (Active)**

In some instances the user may encounter an error when attempting to (re)connect to a published application. The error will state that the user already has an instance of the application running. This error may occur when the user gets disconnect from the system due to a network failure, and the Metaframe server does not detect that the client disappears. In such a situation, the session status is not switched to 'disconnected' but stays 'active'.

| Con | nection Error                                                                                                    |
|-----|----------------------------------------------------------------------------------------------------|
| Yo  | ou already have an instance of this application open and are not allowed to run more than one instance. Please contact your System Administrator. |
|     |                                                                                                    |

Error message if there is already an active session open for the same application.

The following steps allow the user to disconnect the current application:

1. Log onto the Citrix Web interface.

2. The following webpage will appear. If the "Disconnect" or "Reconnect" button is not visible, please advance to step 5.

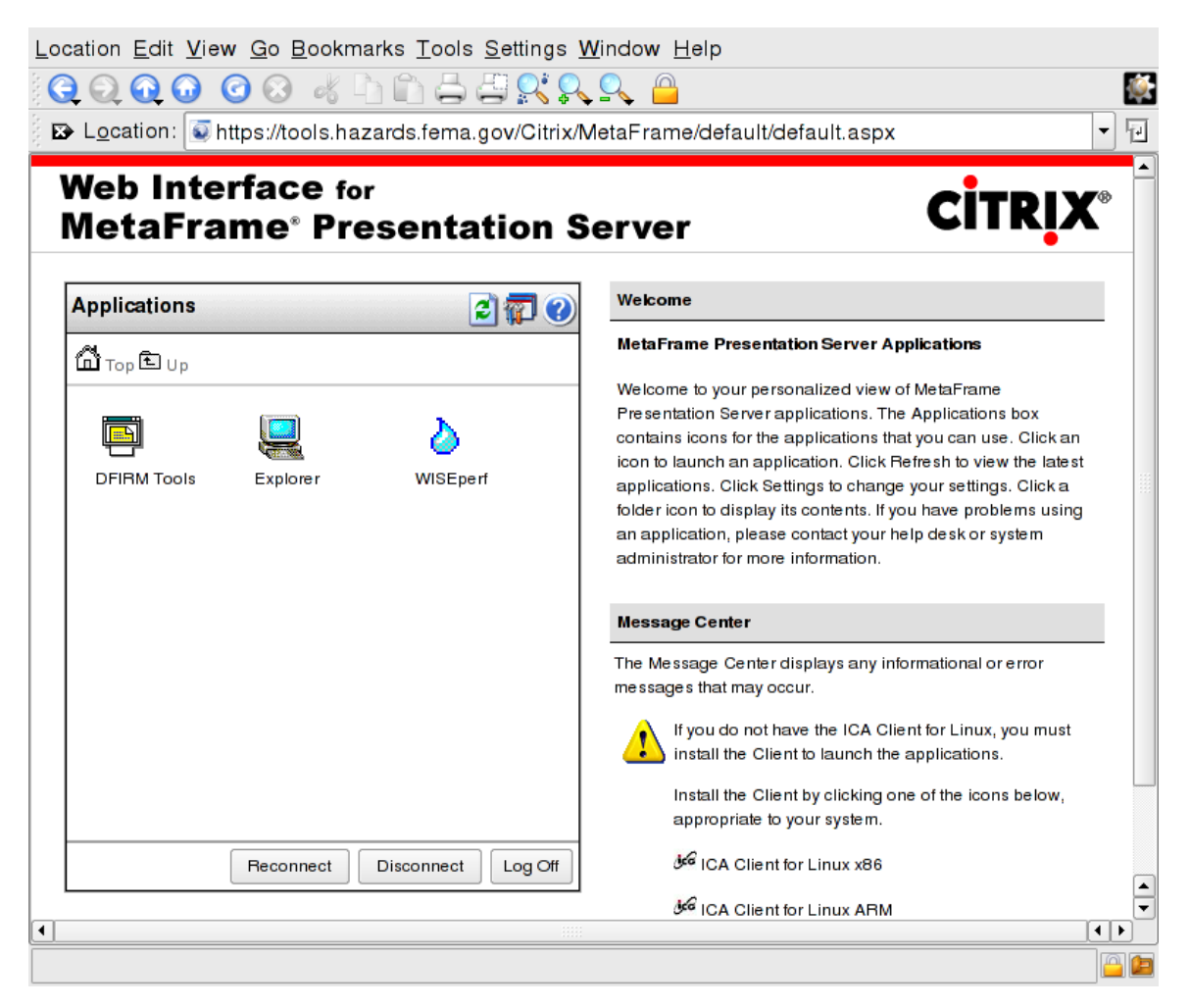

Web interface allows user to disconnect or reconnect to any active sessions. (Note: this may vary depending on your browser)

- 3. Click on 'Disconnect' to disconnect any active applications.
- 4. Once the login screen reappears, log in and click on the application.
- 5. If the 'existing instance' error persists, please contact <u>MIPHelp@mapmod.com</u> for assistance.

## **Reconnecting to an Existing Session (Disconnected)**

If your connection is terminated due to a connection time-out, the user should wait at least 10 minutes for it to be reset. If you attempt to log back immediately after your connection is

terminated, it will be unsuccessful, and you jeopardize the possibility of reconnecting to your running session.

After waiting for a suitable amount of time, log in as you normally would. Launch the DFIRM Tools application and click OK on the dialog boxes that appear, as you would do in a typical login.

As JTX is initializing, the system detects your existing session. A screen similar to the following image will appear. On this screen data or dialog box hold-outs may be visible in the center of the screen.

The rectangular area in the middle of the screen is actually a "window" into the applications left running when your connection was timed out. In this example, an ArcMap project with no layers visible was left running when the connection was terminated.

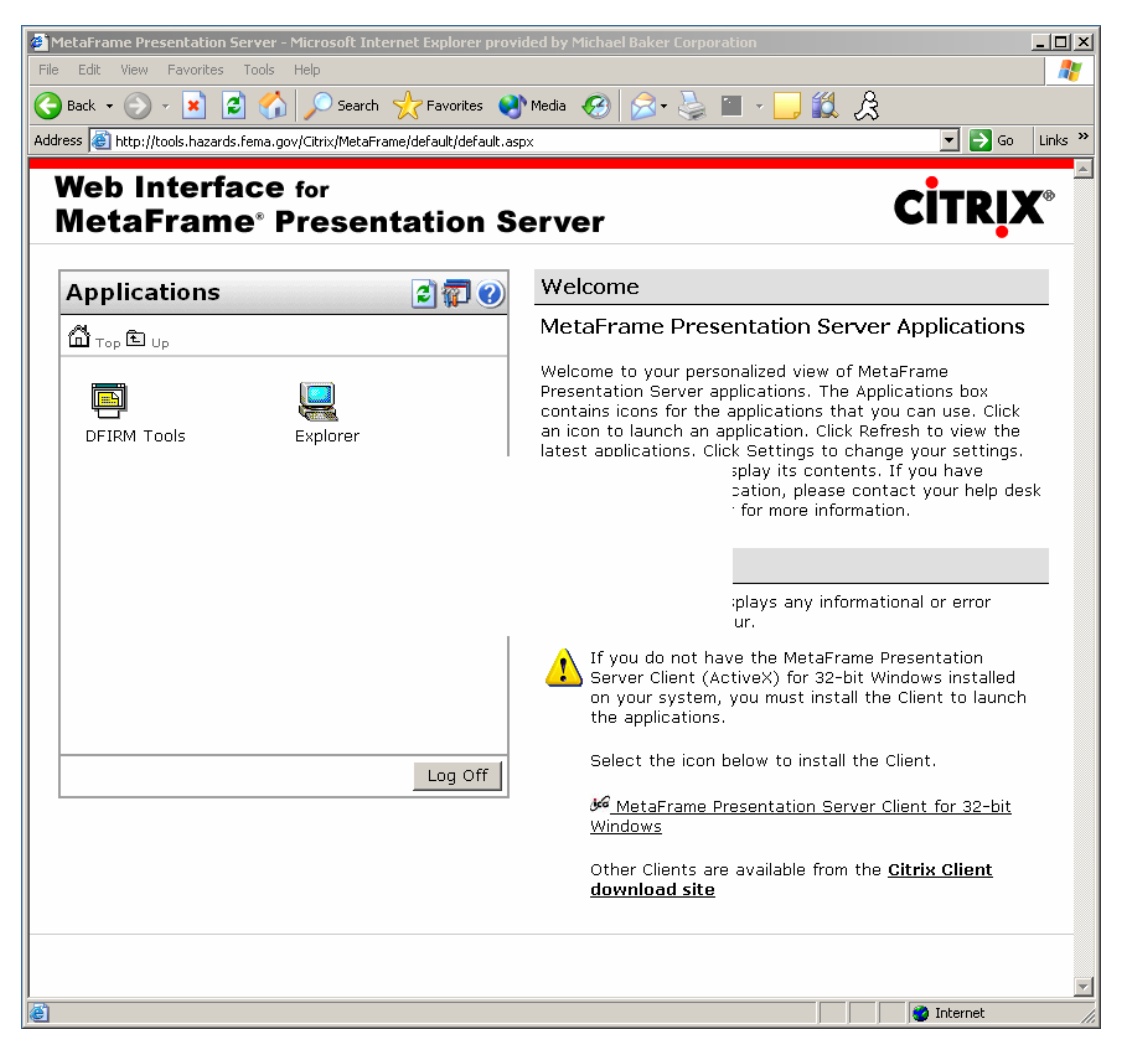

Citrix Login page with a hold-out "window" for a currently running ArcMap project

At this point, the DFIRM Tools application running on the Citrix ICA client needs to be restored into Full Screen mode. Doing so will allow you to view the application you left running when your connection was terminated.

Locate the Citrix Neighborhood or ICA icon in your system tray, located in the bottom righthand side of your screen display. The icon will look like one of the following:

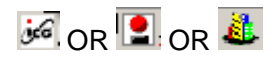

Go into Full Screen Mode to re-join a session in which ArcMap or JTX is running by completing the following steps:

1. Double-click on the icon to open the ICA Connection Center dialog window.

| 1CA Connection Center                |                     |
|--------------------------------------|---------------------|
| _ICA connections                     | Server              |
| E-77 Active                          | <u>D</u> isconnect  |
| Starting DFIRM Tools - \\Remote, 128 | <u>F</u> ull Screen |
|                                      | <u>P</u> roperties  |
|                                      | Logoff              |
|                                      | <u>S</u> ecurity    |
|                                      | Application         |
|                                      | Terminate           |
| 1 Server used, 1 Remote Applications | <u>H</u> elp        |
|                                      | <u>K</u>            |

ICA Connection Center dialog window showing the existing connection

- 2. You will see the server on which your existing session is running. In this case, it is FEMA049P01P.
- 3. When the server name is highlighted, click on the Full Screen button.
- 4. The following message box will appear to warn you that you are switching out of seamless mode to full screen mode.

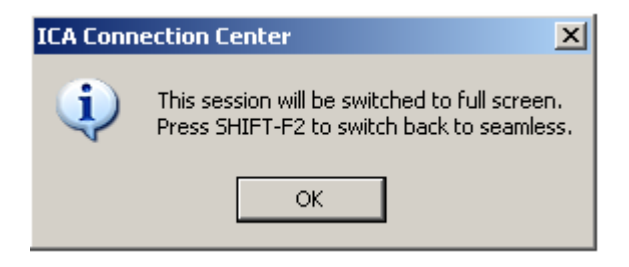

ICA Connection Center window confirming the switch to full screen mode.

5. Accept the message by clicking OK. Full screen mode will is now activated. The ICA Connection Center window will be maximized and will contain any running application in your session.

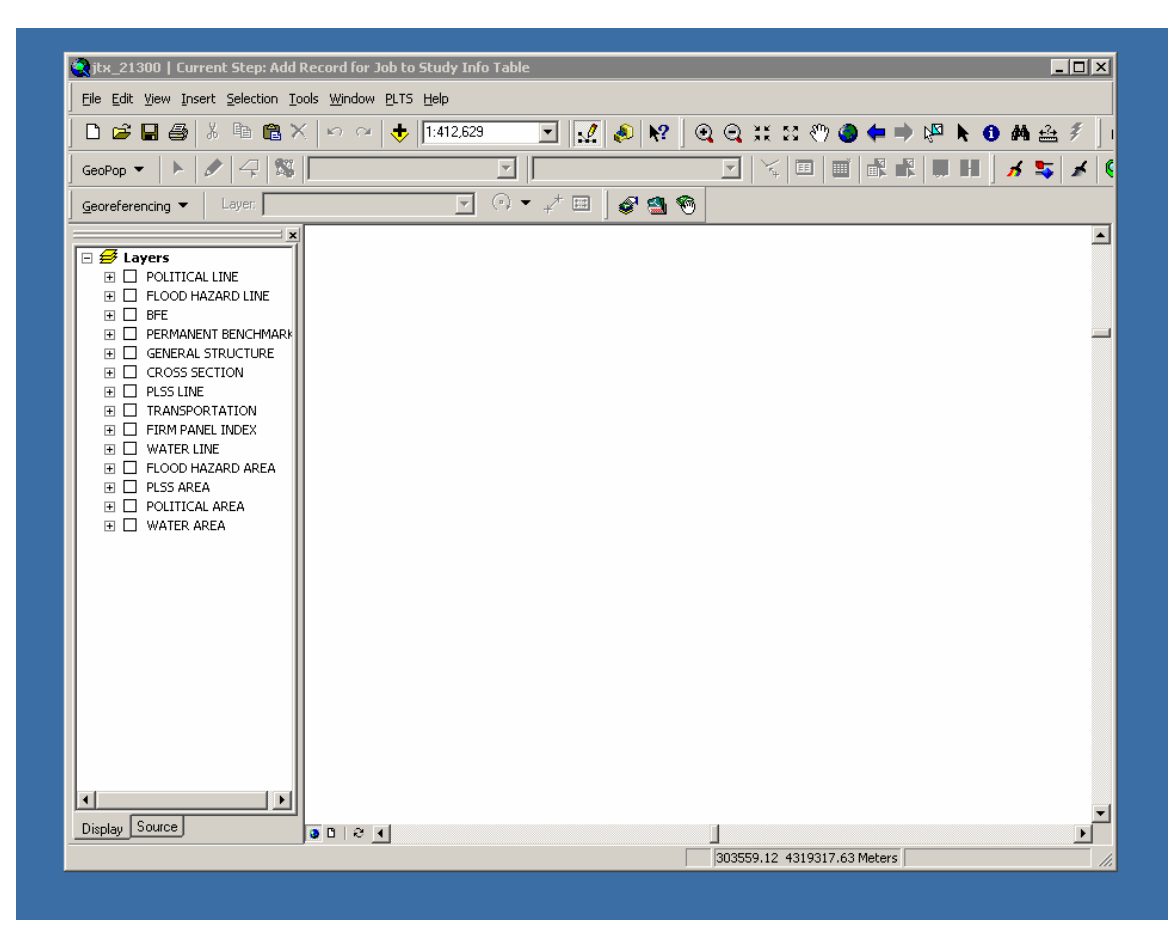

View of ArcMap project after switching to full screen mode.

- 6. You may continue working. If you are rejoining an edit session, be sure to save your edits.
- 7. Switch back to seamless mode by holding down the Shift and F2 keys.